| TESLA                             | Tesla, In<br>Service Bulle | C.<br>Rectify Regulatory Lal                                                           | bels for Mexico,                                       |
|-----------------------------------|----------------------------|----------------------------------------------------------------------------------------|--------------------------------------------------------|
| SB-1                              | 9-19-007                   |                                                                                        |                                                        |
| Septem                            | ber 24, 2019               |                                                                                        |                                                        |
| Classification                    |                            | Section/Group                                                                          | Mobile Service                                         |
| Campaign Bulletin                 |                            | 19 - Labels                                                                            | Can Perform*                                           |
|                                   |                            |                                                                                        | *Where permitted                                       |
| Model Ye                          | ar Model                   | Country/Region                                                                         | Version                                                |
| 2019                              | Model 3                    | Mexico                                                                                 | All                                                    |
| The model(s) a applicability of t | nd model year(s) listed a  | e a general approximation of the affected VIN list. Refer to the VIN/Bul<br>r vehicle. | letin Tracker or Customer/Vehicle profile to determine |

Campaign Bulletin: This campaign bulletin addresses a known non-safety-related condition and provides recommended technical diagnosis and repair procedures. Apply this procedure to all vehicles in the affected VIN list.

# Condition

Certain Model 3 vehicles were manufactured with incorrect manufacturer certification and tire & loading information labels. In addition, the brake fluid label might be missing and an unnecessary vehicle emissions control information label was installed.

## Correction

Replace the manufacturer certification and tire & loading information labels with the correct labels, add the brake fluid label (if missing) and remove the vehicle emission control information label.

| Correction Description                                                                               |                         |                             | Correction | Time |
|----------------------------------------------------------------------------------------------------|-------------------------|-----------------------------|------------|------|
| SB-19-19-007 Not Applicable                                                                          |                         |                             | S011919007 | 0.00 |
| Rectify Manufacturer Certification Label And Tire<br>Install Brake Fluid Label, And Remove Vehicle E | And Loading Information | tion Label,<br>nation Label | S021919007 | 0.25 |

|                | Part Number          | Description                                                                                 | Quantity    |
|----------------|----------------------|---------------------------------------------------------------------------------------------|-------------|
| Parts Required | N/A*<br>N/A*<br>N/A* | Manufacturer Certification Label<br>Tire And Loading Information Label<br>Brake Fluid Label | 1<br>1<br>1 |

\* The replacement labels have been shipped directly to the Service Center

Shop Supplies Isopropyl Alcohol (IPA) Wipes

# **Replace Manufacturer Certification Label**

**NOTE:** The manufacturer certification label is specific to a Vehicle Identification Number (VIN) (Figure 1). Replacement labels have been shipped directly to the Service Center.

| 05/19                                                                 | MFD DE                                                    | TESLA, INC.                     |                                      |
|-----------------------------------------------------------------------|-----------------------------------------------------------|---------------------------------|--------------------------------------|
|                                                                       | 3500 DEER CREEK RD,                                       | PALO ALTO, CA, USA 94           | 304                                  |
| GVWR                                                                  | CON LLANTAS                                               |                                 |                                      |
| 2301 kg (5072 lb)                                                     | 235/35R20                                                 |                                 |                                      |
| GAWR FRT                                                              | CON LLANTAS                                               | RIM                             | PRESIÓN DE AIRE DE LLANTAS FRÍAS     |
| 1110 kg (2447 lb)                                                     | 235/35R20                                                 | 20X8.5 J                        | 290 kPa, 42 psi                      |
| GAWR RR                                                               | CON LLANTAS                                               | RIM                             | PRESIÓN DE AIRE DE LLANTAS FRIAS     |
| 1257 kg (2771 lb)<br>Este vehículo cumple c<br>América aplicables con | 235/35R20<br>ON TODOS LOS ESTÁNDA<br>RESPECTO A LA SEGURI | 20X8.5 J<br>RES MEXICANOS Y LOS | 290 kPa, 42 psi<br>ESTADOS UNIDOS DE |
| PREVENCIÓN DE ROBOS EN                                                |                                                           | FABRICACIÓN OUE OF A            |                                      |
| PNT: PPMR                                                             | VIN: 5YJ3                                                 | E1EBX                           | TYPE: PC/VT                          |

Figure 1

1. Open the driver's door and locate the manufacturing certification label near the base of the B-Pillar (Figure 2).

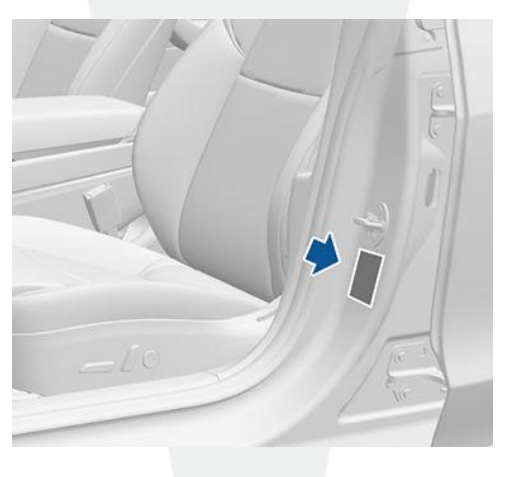

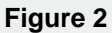

- 2. Retrieve the updated vehicle-specific manufacturer certification label for the vehicle.
- 3. Inspect the new manufacturer certification label and check that the VIN matches the dashboard VIN plate.
- 4. Starting from one corner, carefully peel the manufacturer certification label off the B-Pillar using a plastic trim tool. Discard the label.

**CAUTION:** Take care not to damage the body paint.

- 5. Use an Isopropyl Alcohol (IPA) wipe to remove any remaining adhesive or label shreds. Allow the alcohol to completely dry before continuing.
- 6. Install the updated manufacturing certification label in the same location.

 $\blacksquare$  **NOTE**: Position the label so that it is readable when standing outside of the vehicle.

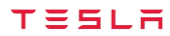

# **Replace Tire and Loading Information Label**

**E NOTE:** The Tire and Loading Information label is specific to a VIN (Figure 1). The last 6 digits of the VIN on the label (Figure 3) should match the VIN of the vehicle. Replacement labels have been shipped directly to the Service Center.

|                                         | INFO              | RMACIÓN DE NE         | EUMÁTICOS Y DE         | CARGA          | 393 |
|-----------------------------------------|-------------------|-----------------------|------------------------|----------------|-----|
|                                         | NÚMERO TOTAL      | DE PLAZAS 5           | ADELANTE 2             | ATRÁS 3        | 6   |
| EL                                      | PESO COMBINADO DE | LOS OCUPANTES Y LA CA | RGA NUNCA DEBE EXCEDER | 375 kg 0 826 l | b   |
| NEUMÁTICO                               |                   | DELANTERO             | TRASERO                | REFACCIÓN      |     |
| TAMAÑO DE NEUMÁTICO ORIGINAL            |                   | 235/35R20             | 235/35R20              | N/A            |     |
| PRESIÓN DE INFLADO PARA LLANTAS EN FRÍO |                   | 290 kPa, 42 psi       | 290 kPa, 42 psi        | N/A            |     |
| and the second                          | CONSULTE EL M     | ANUAL DEL PROPIET     | ARIO PARA MÁS INFOR    | RMACIÓN        |     |

Figure 3 – Last 6 digits of the VIN

1. Locate the Tire and Loading Information label near the base of the B-Pillar (Figure 4).

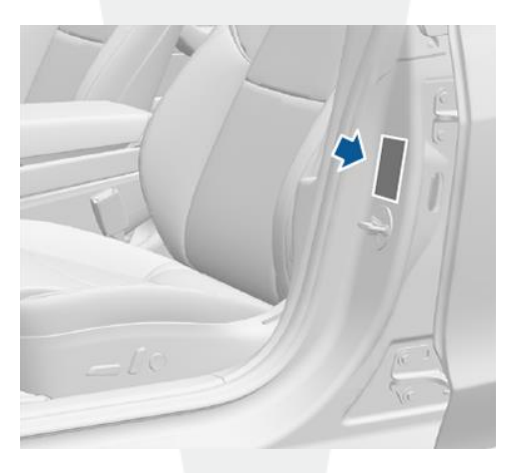

Figure 4

2. Starting from one corner, carefully peel the Tire and Loading Information label off the B-Pillar using a plastic trim tool (Figure 5). Discard the label.

L CAUTION: Take care not to damage the body paint.

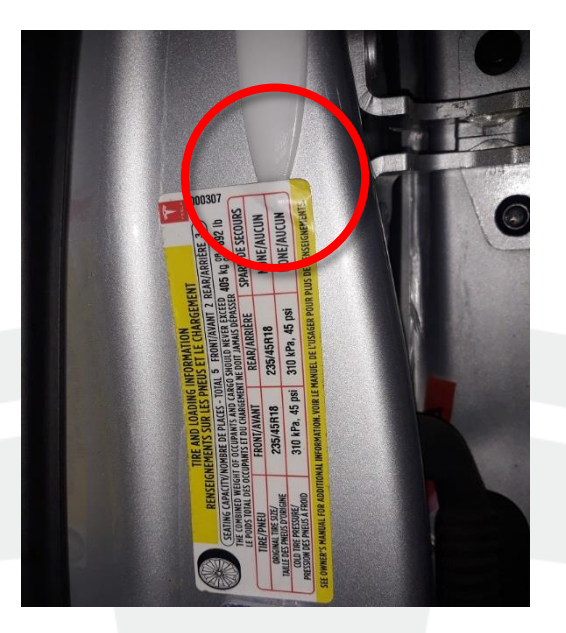

#### Figure 5

- 3. Use an IPA wipe to remove any remaining adhesive or label shreds. Allow the alcohol to completely dry before continuing.
- 4. Install the updated Tire and Loading Information label in the same location.

E NOTE: Position the label so that it is readable when standing outside of the vehicle.

5. If necessary, use touch up paint to cover any nicks or scratches created during removal of the old Tire and Loading Information label and the manufacturer certification label.

### Install Brake Fluid Label

E NOTE: The brake fluid labels have been shipped directly to the Service Center (Figure 6).

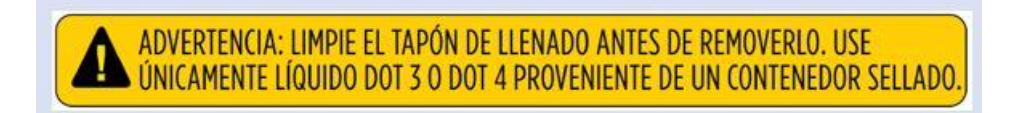

#### Figure 6

- 1. Open the hood.
- 2. Remove the rear underhood apron (refer to Service Manual procedure 12251102).
- 3. Remove the cabin intake duct (refer to Service Manual procedure 18108402).

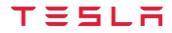

- 4. Inspect the cowl screen for a brake fluid label:
  - If the brake fluid label is present (Figure 7), skip to step 7.
  - If the brake fluid label is not present (Figure 8), continue to the next step.

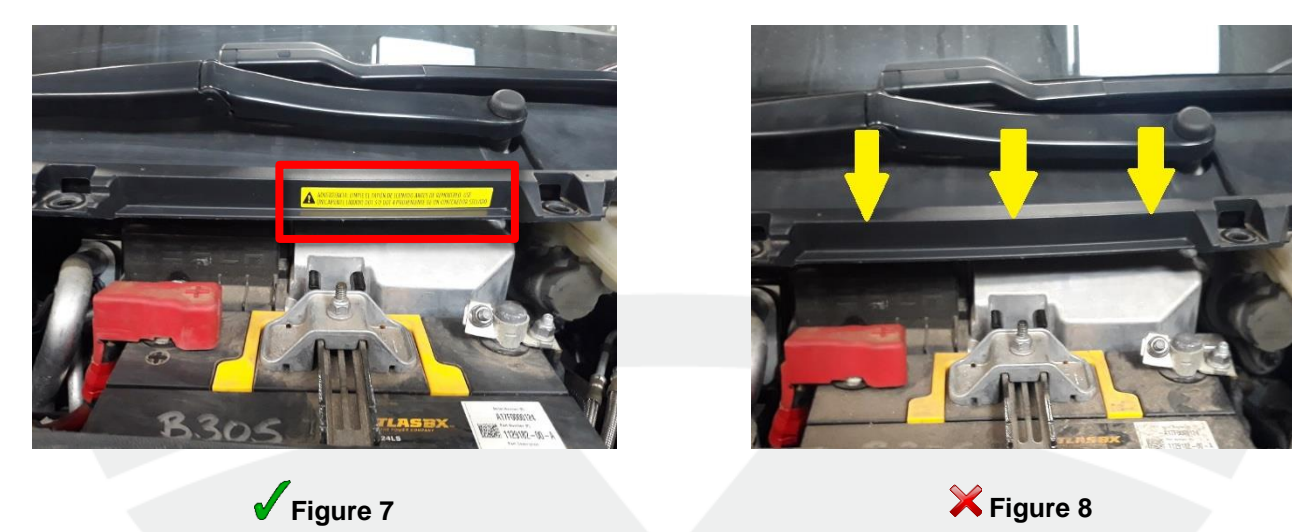

5. Clean the cowl screen area highlighted in Figure 9 with an IPA wipe. Allow the area to completely dry before continuing.

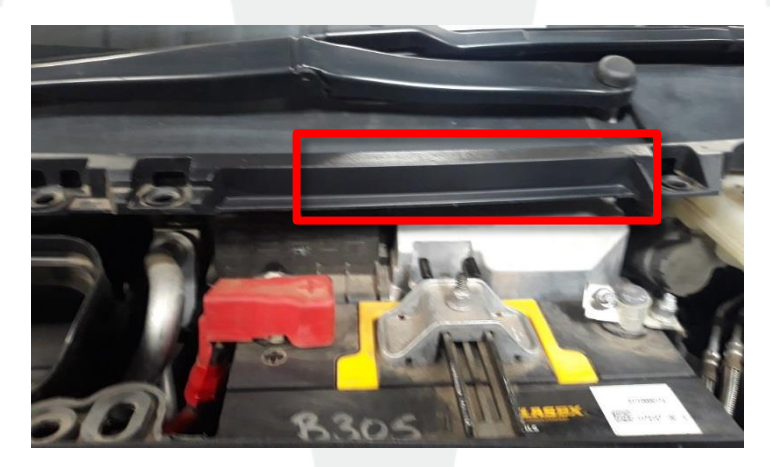

Figure 9

6. Install the supplied brake fluid label to the cowl screen approximately 10mm +/- 10mm from the LH side edge and 0-5mm from the bottom edge (Figure 10).

**NOTE**: Make sure that the brake fluid label is installed straight and no bubbles or deformations are present (Figure 11).

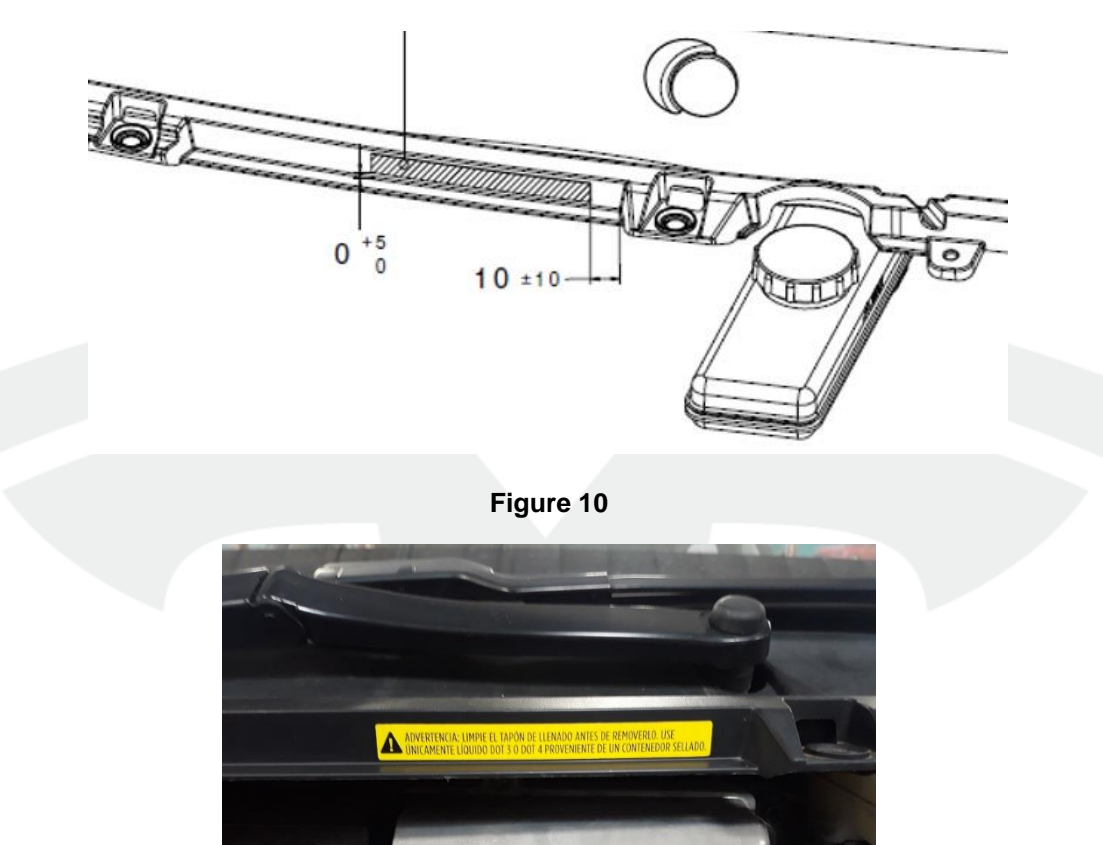

Figure 11

- 7. Install the cabin intake duct (refer to Service Manual procedure 18108402).
- 8. Install the rear underhood apron (refer to Service Manual procedure 12251102).
- 9. Close the hood.

# **Remove Vehicle Emission Control Information Label**

1. Open the trunk and locate the vehicle emission control information label near the trunk latch (Figure 12).

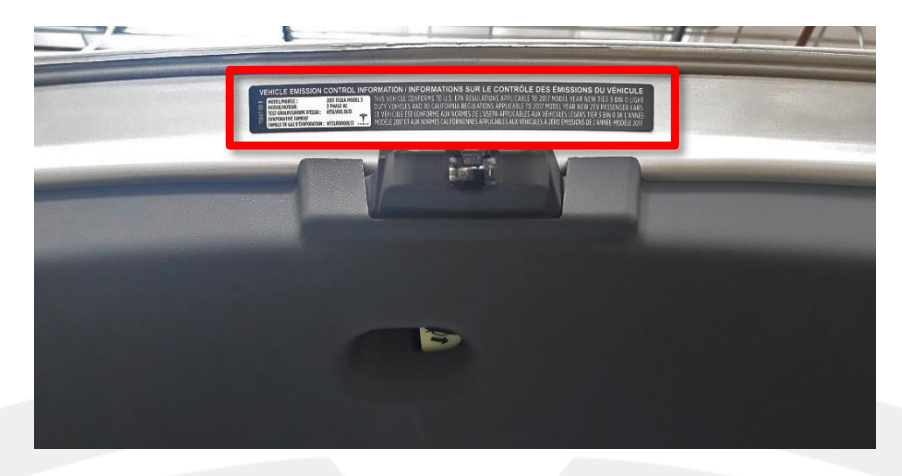

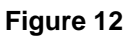

2. Starting from one corner, carefully peel off the label using a plastic trim tool (Figure 13).

**!** CAUTION: Take care not to damage the body paint.

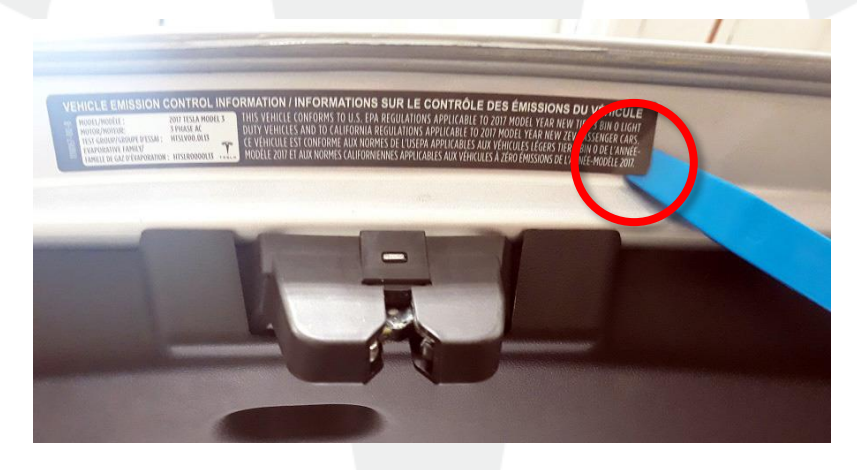

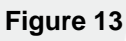

3. Use an IPA wipe to remove any remaining adhesive or label shreds (Figure 14).

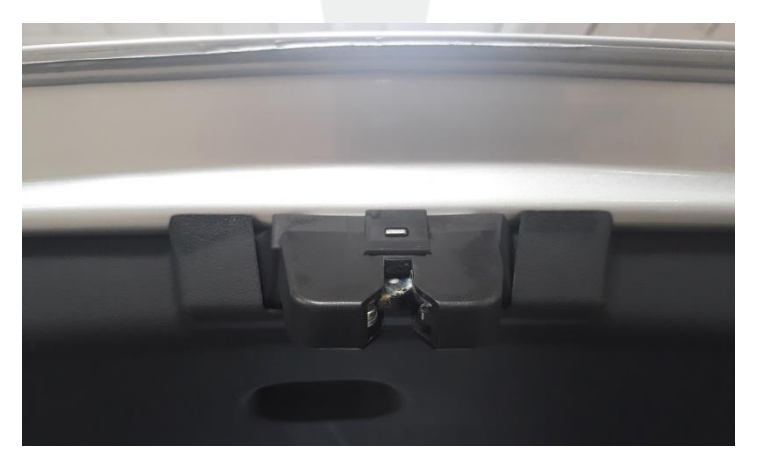

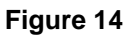

4. Close the trunk and driver's door.